# 贵州省2024年住院医师规范化培训 (西医临床) 学员注册报名流程及招录流程

医博士

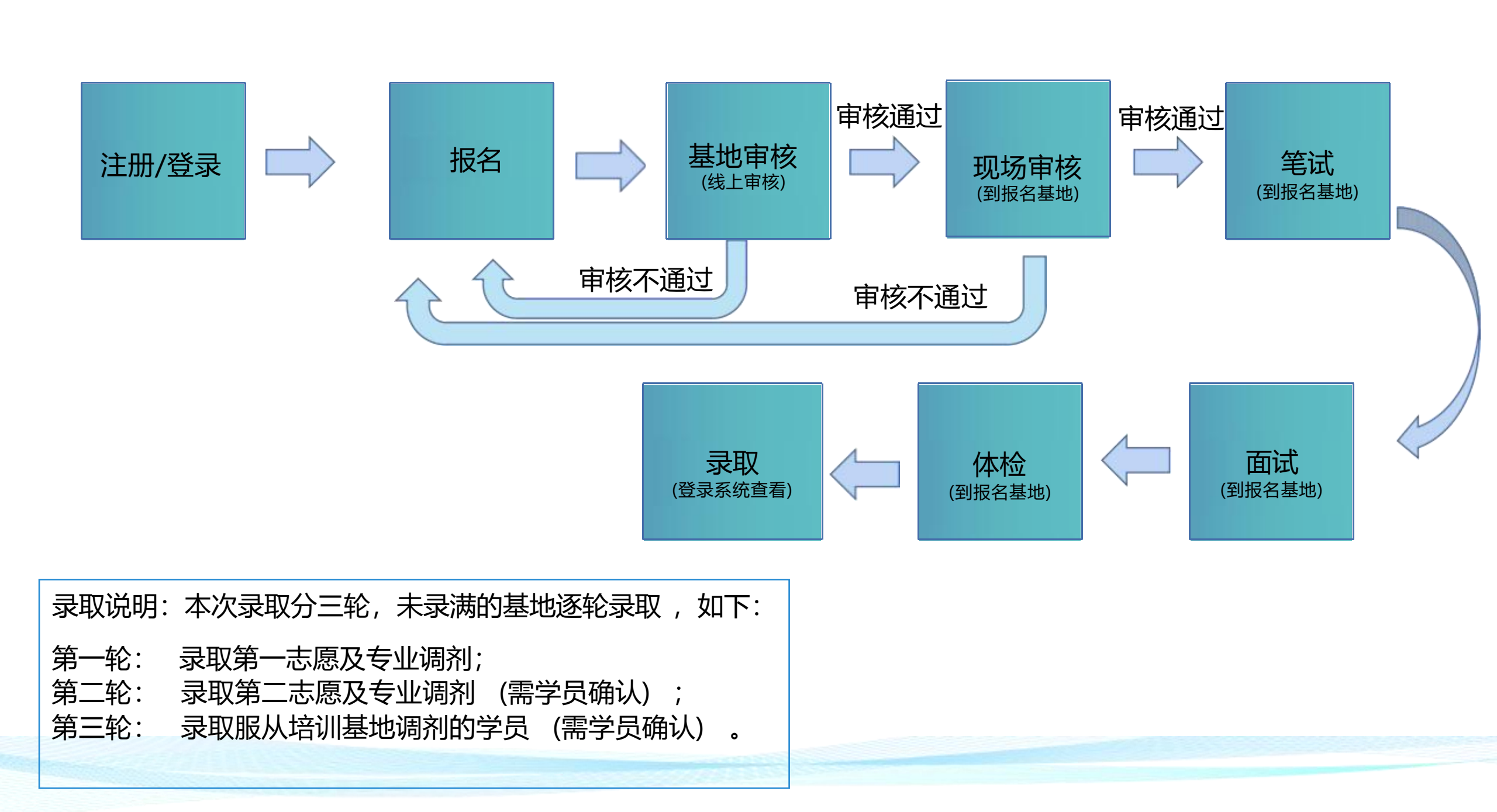

一、注册

1.在浏览器搜索"贵州省毕业后医学教育信息化管理平台"(网址http:gzgp.yiboshi.com),已注册的学员可直接点击"西医住培"登陆,未注册的学员在右侧点击"学员注册"进行注册,如有账号点"西医住培"登录。

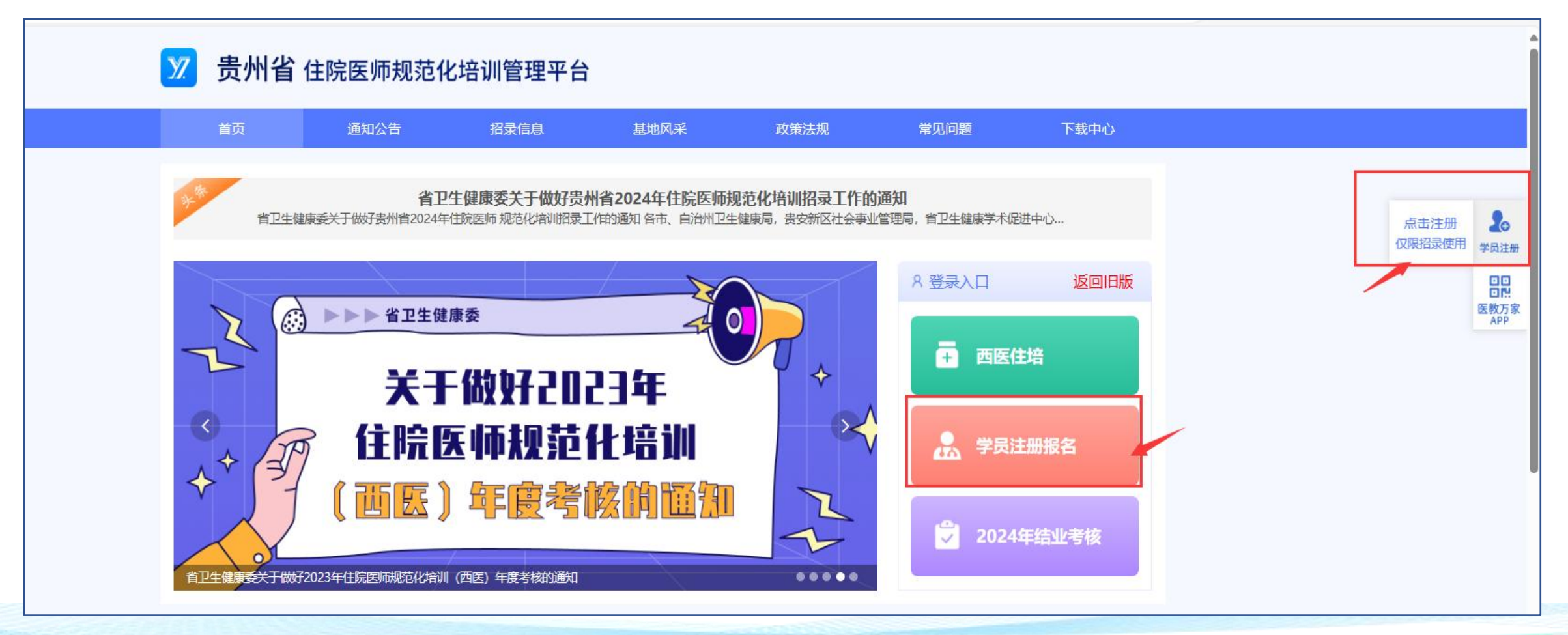

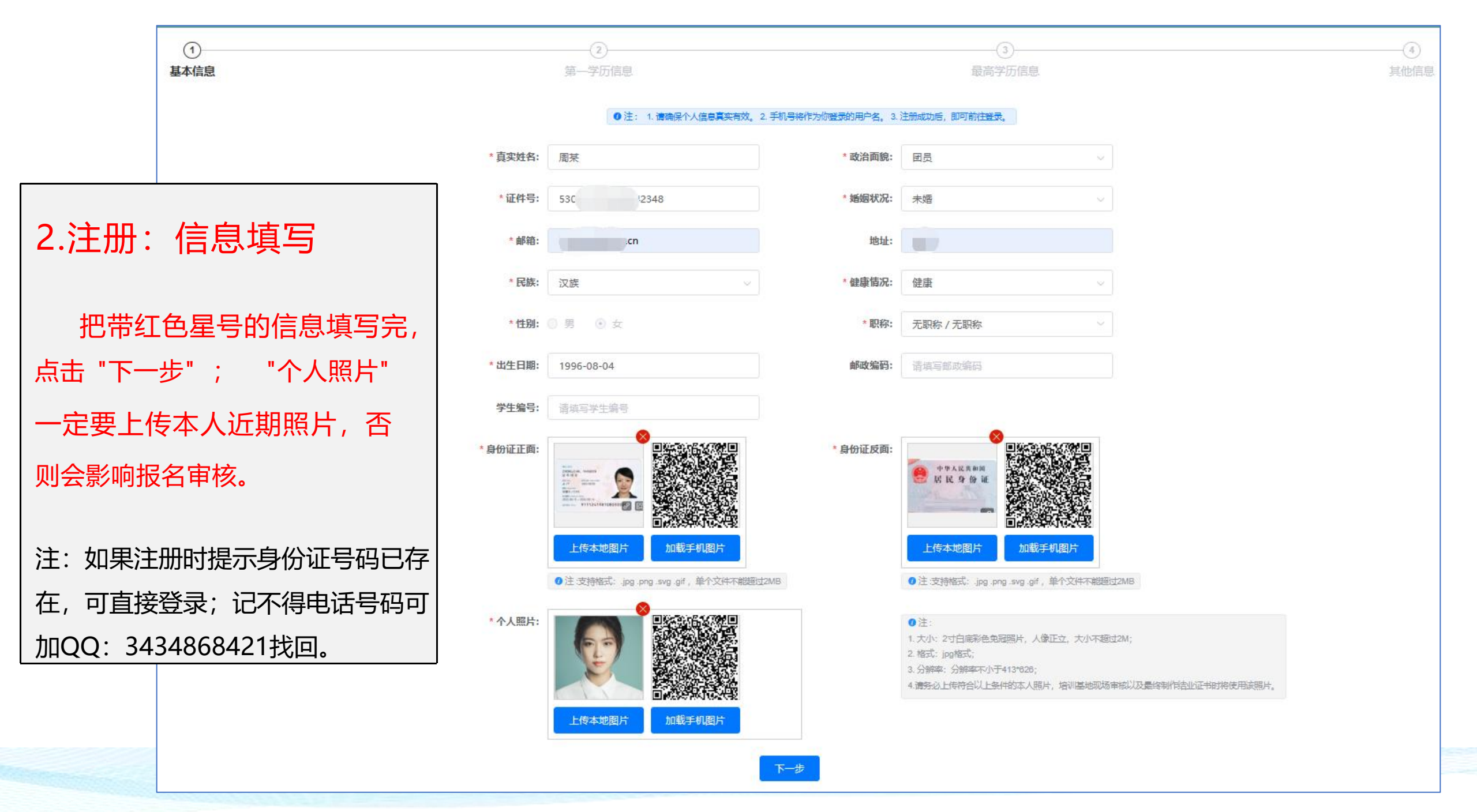

| ·第一5<br>学校证书第<br>上一步 下一步                                                                                                    | 学位: 学士 · · · · · · · · · · · · · · · · · ·                                                                                                    |                                                                                                    | 学历填写说明:                                                                                                    |
|----------------------------------------------------------------------------------------------------|----------------------------------------------------------------------------------------------------|----------------------------------------------------------------------------------------------------|----------------------------------------------------------------------------------------------------|
| 0                                                                                                    | 0                                                                                                    |                                                                                                    |                                                                                                    |
| <ul> <li>第一学历信息</li> <li>主 若與高学历与第一学历信息</li> <li>新建: 在读研究生如未获得毕业证,</li> <li>大学本科教育</li> <li>费州医科大学</li> <li>注: 请编入关键字检索毕业院校</li> </ul> | 最高学历信息          日回,请信吉学历信局 将目动填充         :最高学历道本科、         *毕业时间:       2021-06-30         *毕业专业:       中西医临床医学(本科)         *最高学位:       学士         学位证书编号: |                                                                                                    | <ul> <li>专升本:第一学历填本科,最高学历填本科。</li> <li>本科学历:应届生没有拿到毕业证书,可不填写学历证书编号和学位证书编号被录取后再完善这一项信息。</li> <li>研究生(未获得毕业证):最高学历填本科;</li> <li>专升本后考取研究生:第一学历填本科最高学历填研究生。</li> </ul> |
|                                                                                                    | <ul> <li>注 若樂帝学历句第一学历句思。</li> <li>始注:在或明元生如丰君得学业证</li> <li>大学本科教育</li> <li>黄州医科大学</li> <li>注: 帝瑜入关键字检索毕业统校</li> </ul> 5年 上一步                                | ● 主 若敬帝学的始第一学的位意相同,请出主 学的相同 将目动执机           班注:在这时现生如年获得毕业证,最高学的证           ● 好业好加?           ● 近 新闻入关键学经常毕业限校           ● 正 前和人关键学经常毕业限校           ● 上一步 |                                                                                                    |

### **注:** 1.手机号码+验证码登录系统,故请准确填写手机号; 2.如果已获得执业医师资格证,请准确填写医师资格相关信息,并上传执医证照片及27位的证书编号等相关 信息;如未获得执医证,证书相关信息可不填。

3.信息填写完整以后点击"注册",注册完成自动跳转登录页面。

| 基本信息 |            | 第一学历信息                       |                     | 最高学历信息        |   | 其他信息 |
|------|------------|------------------------------|---------------------|---------------|---|------|
|      |            | 0 注 若您拥有执业证                  | 书,请拍照上传。上传后,请输入证书编号 | 和毕业时间。        |   |      |
|      | QQ号:       | 请填写QQ号                       | 计算机能力:              | 请选择计算机能力      | ~ |      |
|      | •英语等级考试类型: | 未参加等级考试                      | 英语水平:               | 调选择英语水平       |   |      |
|      | 医师资格类别:    | 请选择医师资格关制                    | 医师资格级别:             | 请选择医师资格级别     | * |      |
|      | 执业证书编码:    | 请填写执业证书编码                    | 取得执业证书时间:           | 曾 请选择取得执业证书时间 |   |      |
|      | 执业证书:      |                              |                     |               |   |      |
|      |            | +                            |                     |               |   |      |
|      |            |                              |                     |               |   |      |
|      |            | ●注:支持格式: jpg png svg gif,单个文 | 件不能超过2MB            |               |   |      |
|      |            |                              |                     |               |   |      |

二、 报名: 登陆: 报名时填写的手机号+验证码登录,如电话号码已更换,请联系我平台修改,电话: 0851-86835595, QQ: 3434868421。

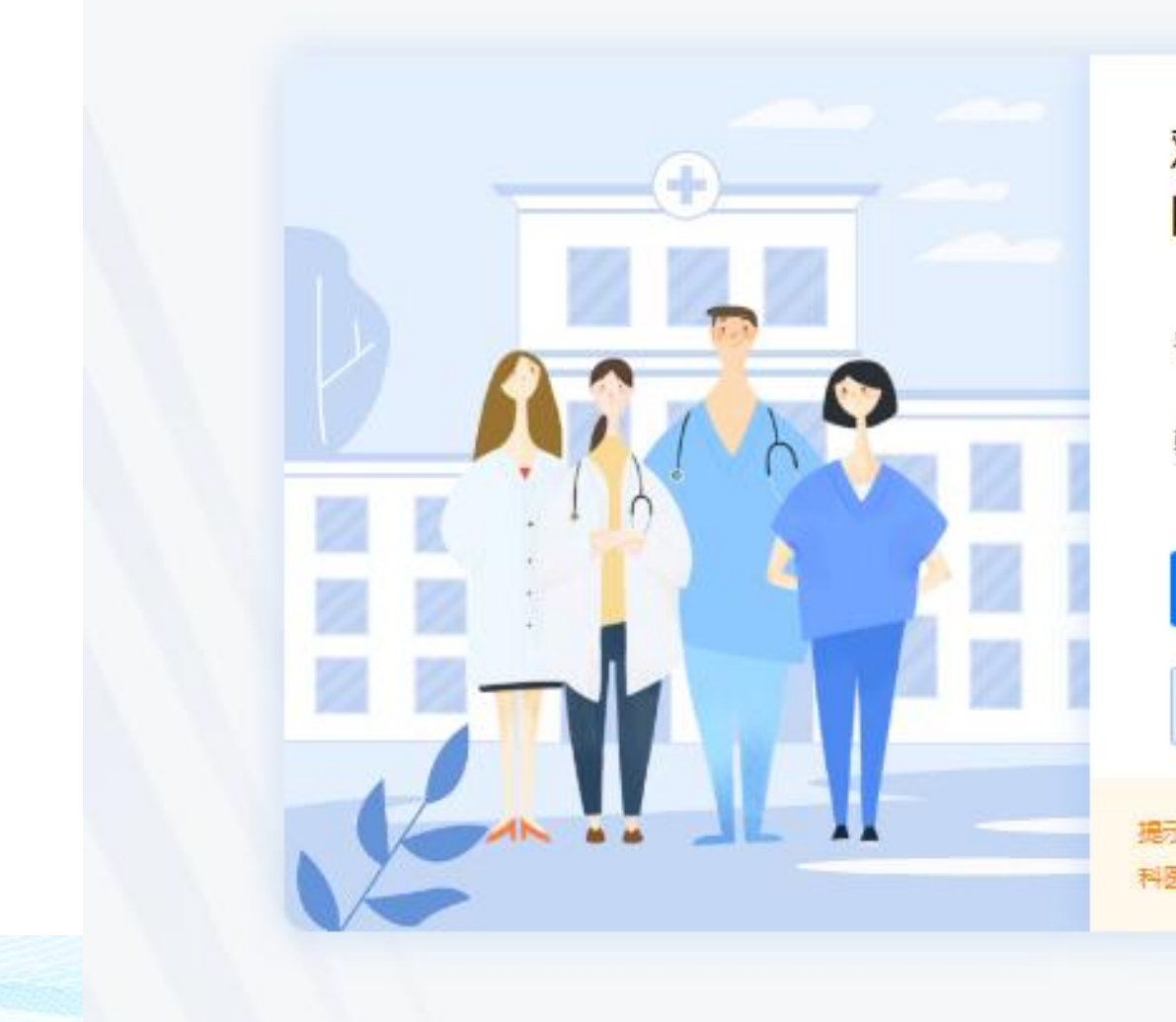

### 欢迎使用 医教万家信息化管理平台

| 1 00 1. | 104-107 V V V V V |          |
|---------|-------------------|----------|
| 验证码:    | 请输入手机验证码          | 就取验证码    |
|         | 安登                | <u>/</u> |
|         | 管理员手机导绑结          | 1        |

学员信息 学员个人信息的查看与修改。 报名前先在"学员信息"核对个人信息,确认无误再报名 (报名以后 不能再修改个人信息)。如身份证号码错误, 请联系平台修改。(电话: 0851-86835595, QQ: 3434868421) 学员招录 报名、查看招录计划 (时间段)及录取状态。

### 成绩管理 查看成绩(笔试、 面试和总分)。

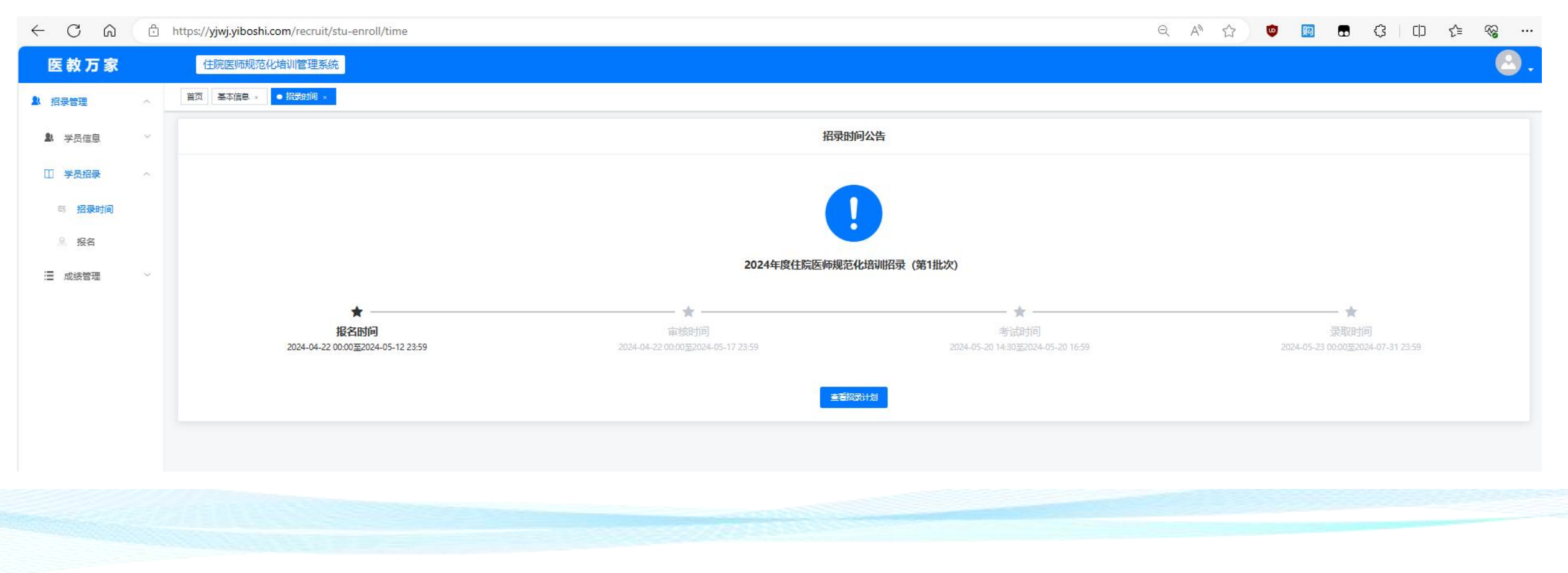

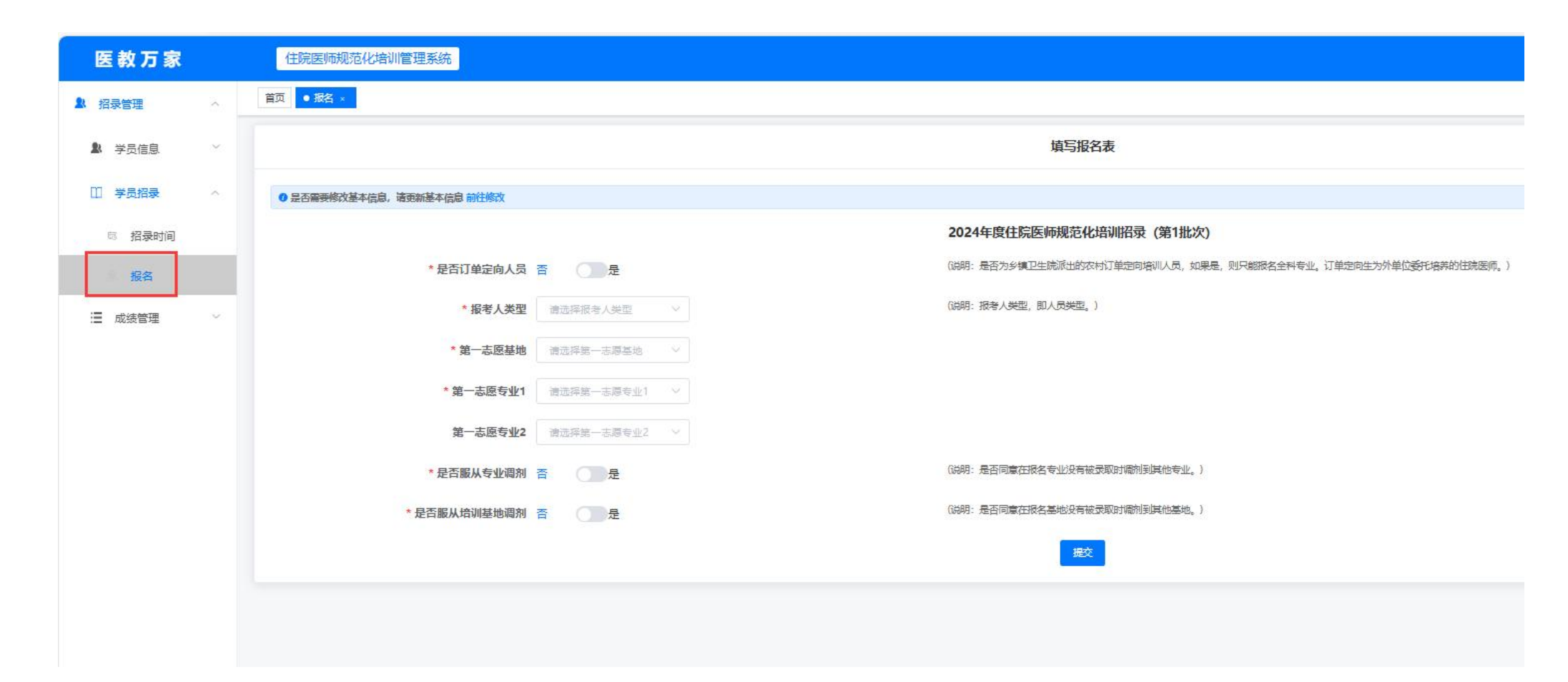

#### 调剂说明:

**1. 服从专业调剂、不服从培训基地调剂**:可报一个基地两个专业,参与报名基地的专业调剂;只参与第一志愿基地的专业调剂。

**7. 不服从专业调剂、服从培训基地调剂**:可报两个志愿基地、四个专业;不参与专业调剂、只参与培训基地调剂。
 **3. 服从专业调剂、服从培训基地调剂:**可报两个志愿基地、四个专业;参与培训基地及专业调剂。
 注意:订单定向生默认为服从培训基地调剂,不服从专业调剂。

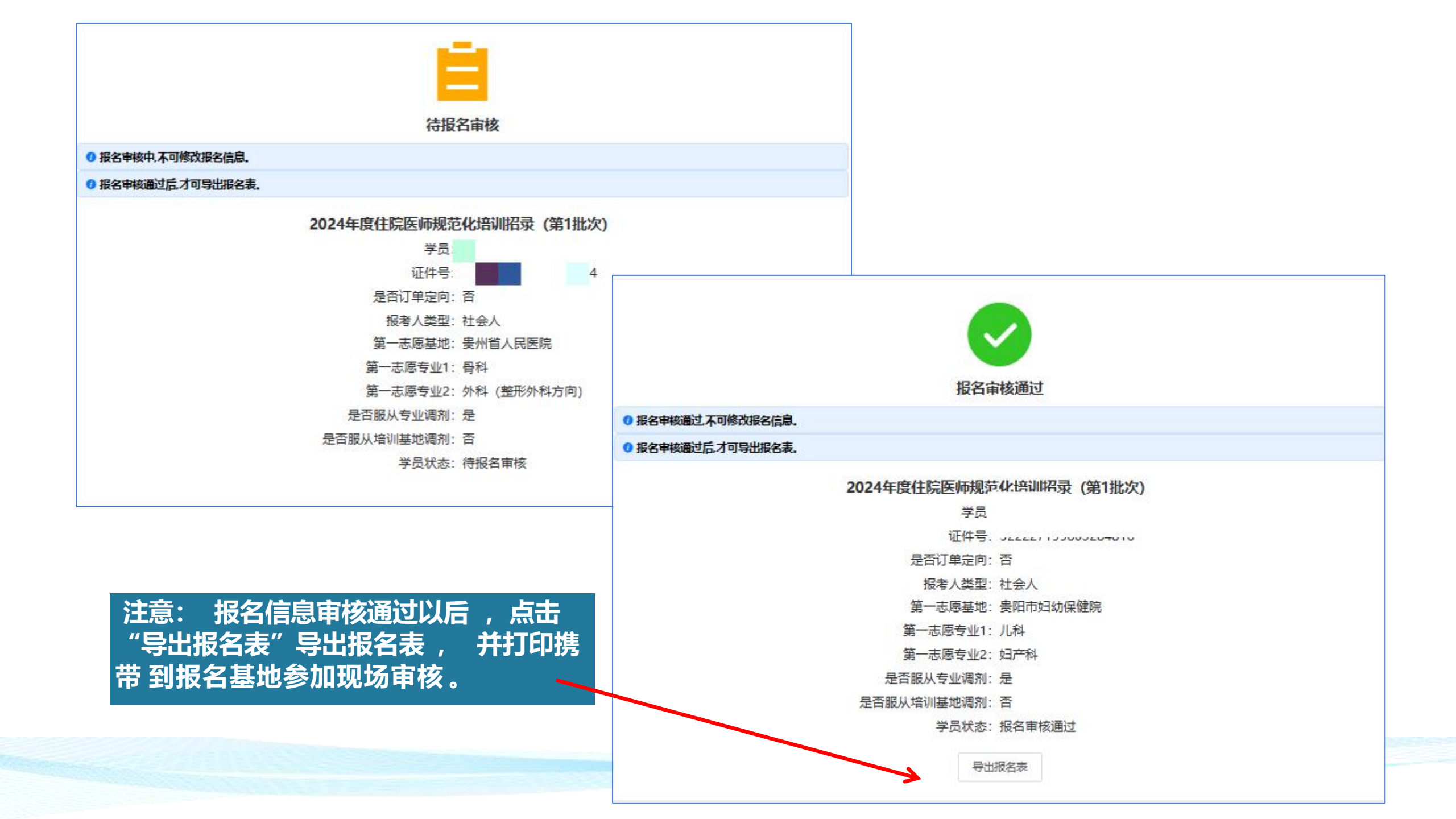

### 笔试及面试的成绩统一在"成绩查看"页面查看。

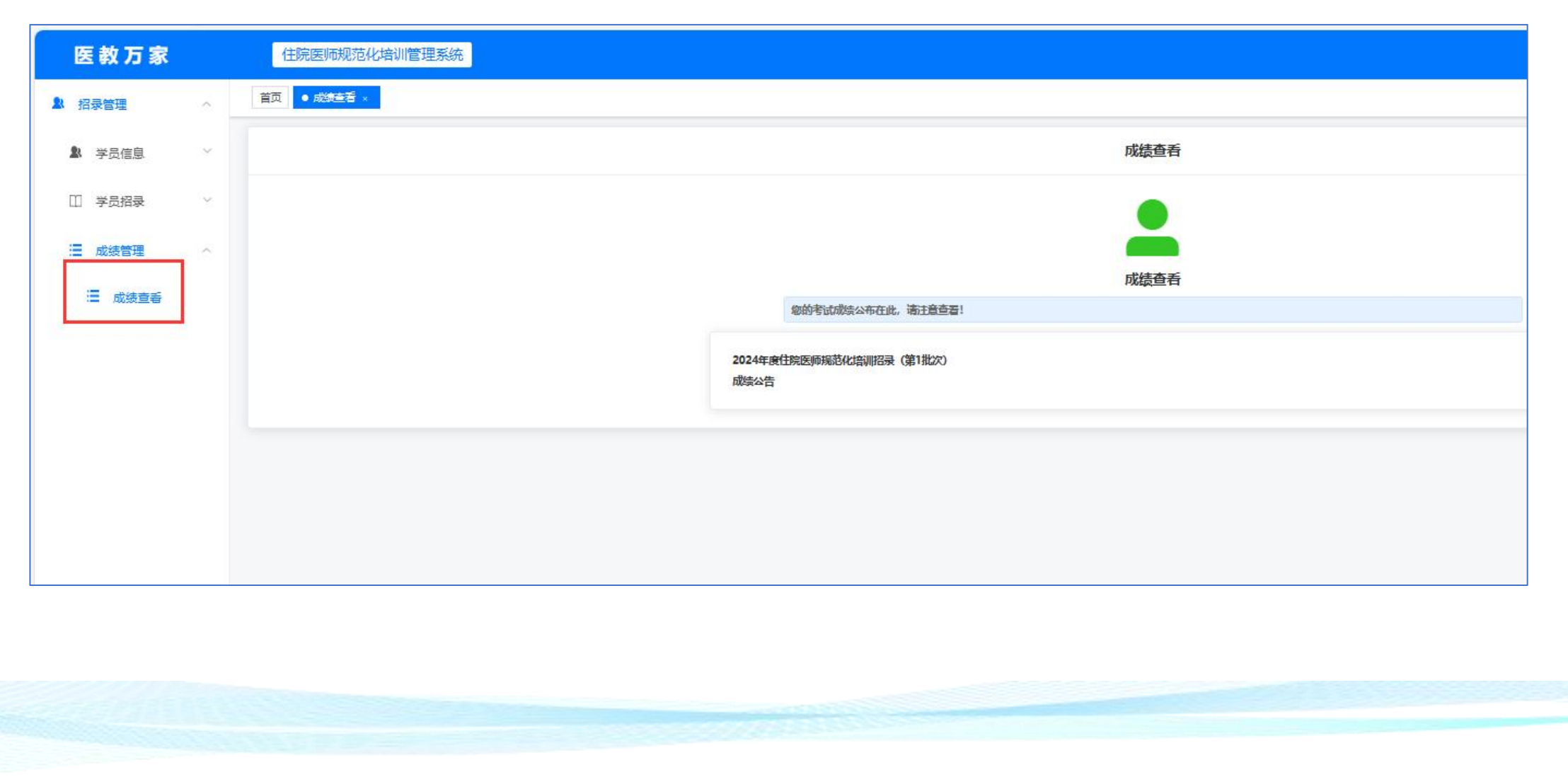

## APP端报名流程

为方便查看报名状态,可下载"医教万家"APP报名、查看审核状态。

流程: 1.扫码注册 (或在网页端注册) → 2.下载APP→ 3.登录→ 4.报名 (可编辑信息) → 5.查看

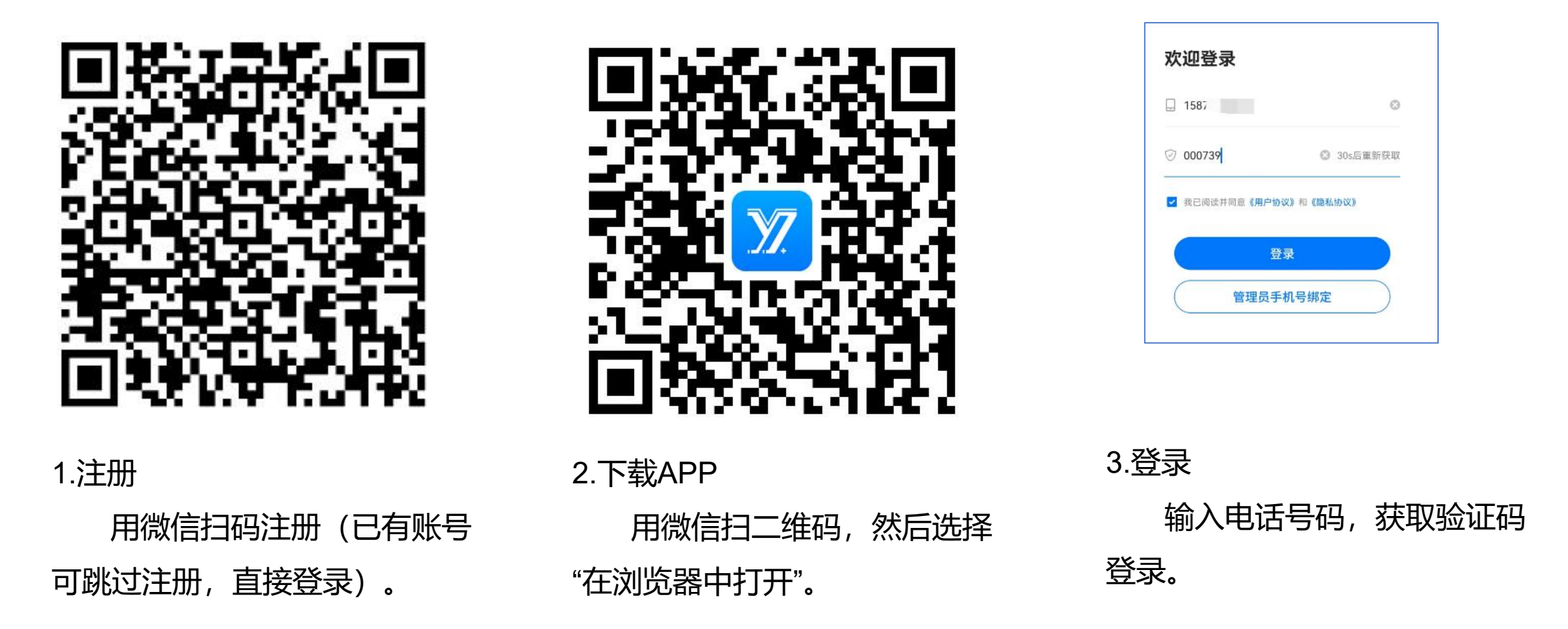

4.报名

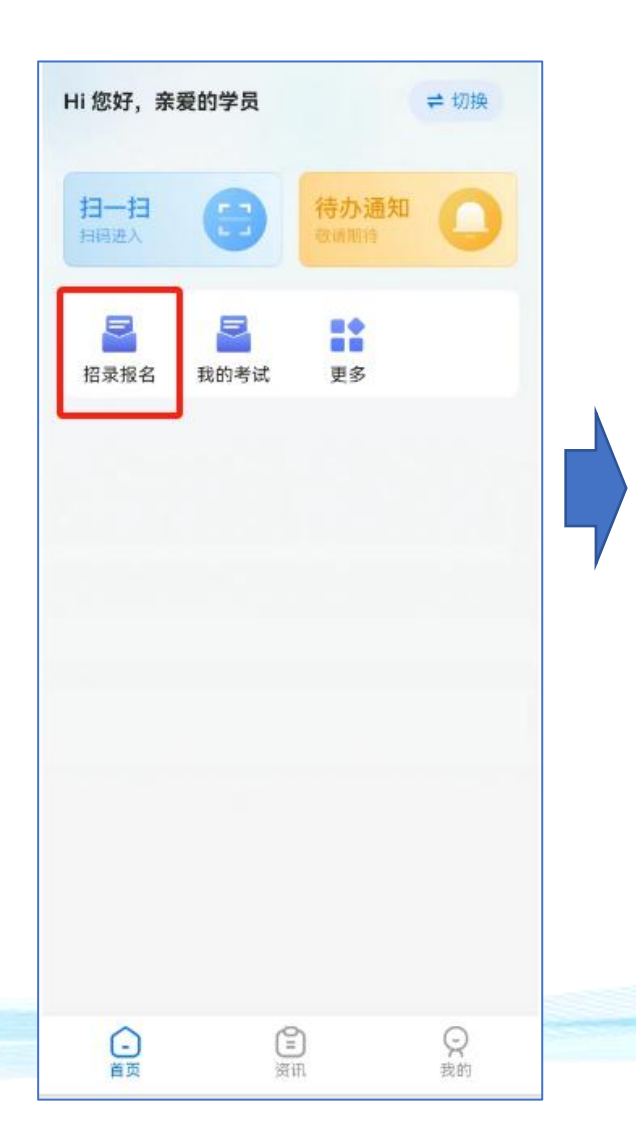

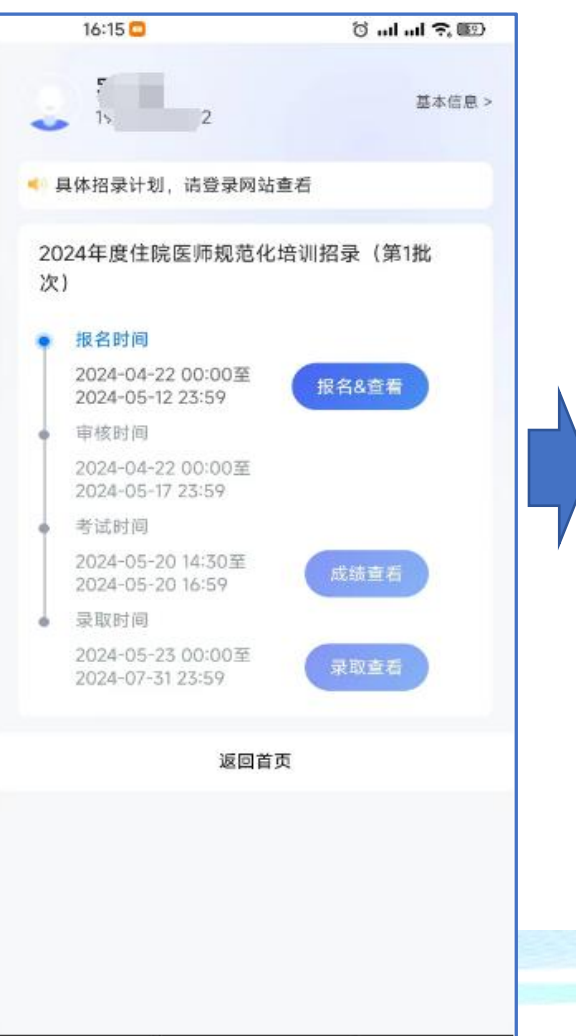

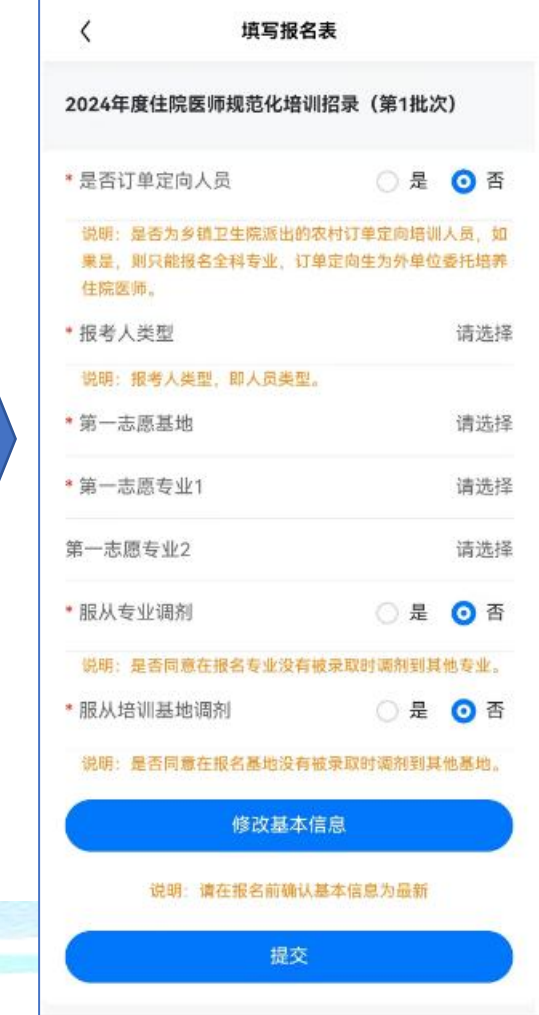

| 16:15 🚥               | o ااا اا ان کې ۲۹۱ کې                                                                                          |
|-----------------------|----------------------------------------------------------------------------------------------------|
| <                     | 报名查看                                                                                                    |
| 1 报名审核中,不可做<br>出报名表。  | <sup>多</sup> 改报名信息;审核通过后,才可导                                                                                   |
| 2024年度住院医师<br>录(第1批次) | <b>师规范化培训招</b> 审核中                                                                                             |
| 学员                    | 444                                                                                                    |
| 证件号                   | The second second second second second second second second second second second second second second second s |
| 是否订单定向                | 否                                                                                                    |
| 报考人类型                 | 社会人                                                                                                    |
| 第一志愿基地                | 贵州省人民医院                                                                                                    |
| 第一志愿专业1               | 骨科                                                                                                    |
| 第一志愿专业2               | 外科 (整形外科方向)                                                                                                    |
| 服从专业调剂                | 是                                                                                                    |
| 服从培训基地调剂              | 否                                                                                                    |
| 学员状态                  | 待报名审核                                                                                                    |
|                       |                                                                                                    |

5.查看

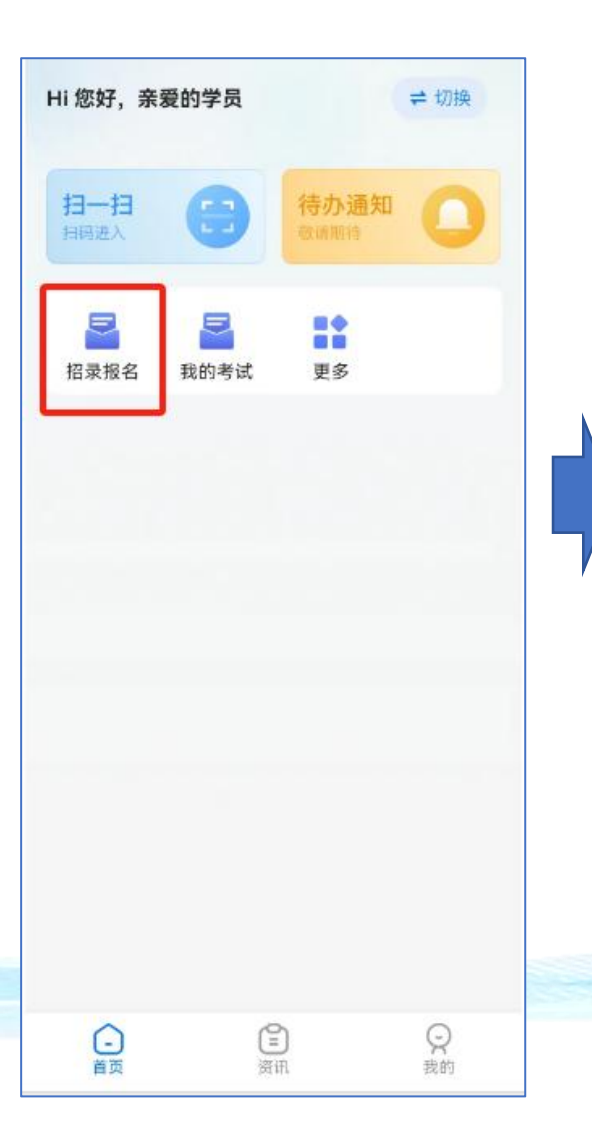

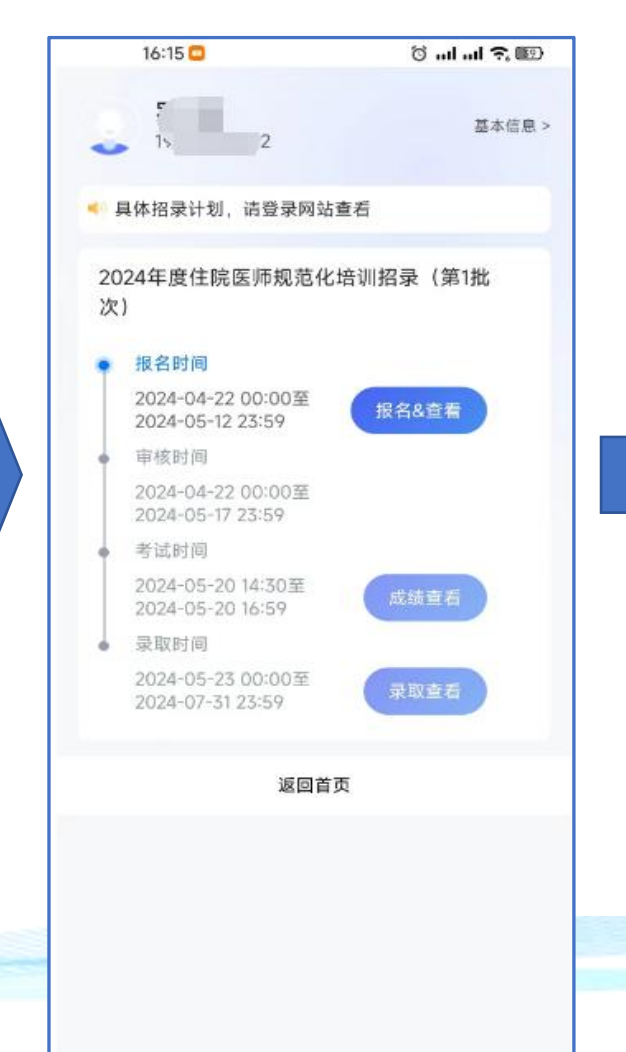

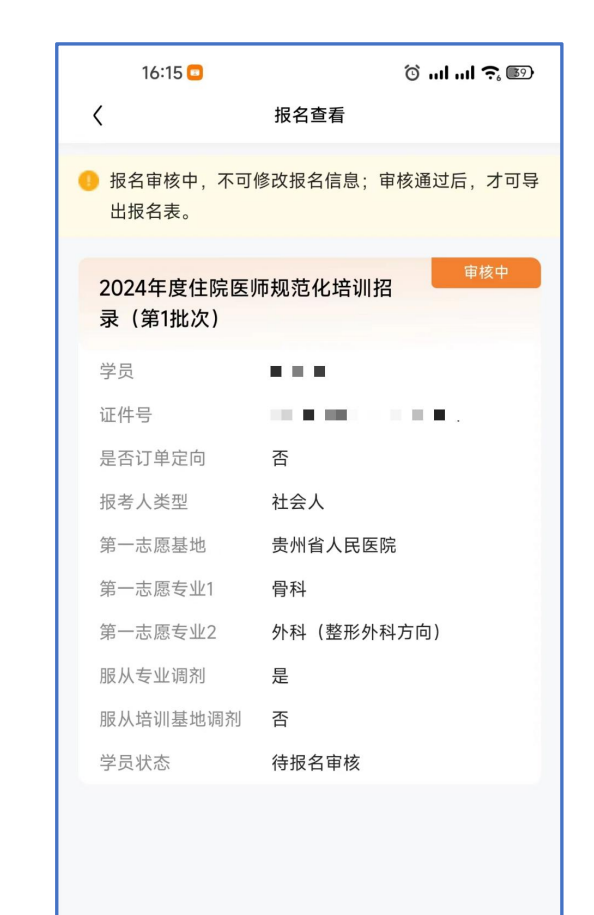

| 15:42                | õIII 🗟 🗊   |
|----------------------|------------|
| <                    | 报名查看       |
| 🌗 报名审核通过,不           | 可修改报名信息。   |
|                      | 据夕中按通过     |
| 2024年度住院医<br>录(第1批次) | 师规范化培训招    |
| 学员                   | ~          |
| 证件号                  |            |
| 是否订单定向               | 否          |
| 报考人类型                | 社会人        |
| 第一志愿基地               | 黔西南州人民医院   |
| 第一志愿专业1              | 外科(泌尿外科方向) |
| 第一志愿专业2              |            |
| 第二志愿基地               | 兴义市人民医院    |
| 第二志愿专业1              | 外科(泌尿外科方向) |
| 第二志愿专业2              |            |
| 服从专业调剂               | 否          |
| 服从培训基地调剂             | 是          |
| 学员状态                 | 报名审核通过     |
|                      | 导出报名表      |
|                      |            |

### 常见问题解答

#### 1.之前退培被拉黑名单可以报名吗?

答: 2024年4月22日之前到期可以参加本次招录。

### 2. 报名了还可以修改志愿基地吗?

答: 报名表提交以后学员个人不能自行修改志愿,如需修改请与报名基地负责老师协商退回志愿。

### 3. 报名审核通过了, 还可以修改基本信息吗?

答:不可以,提交报名表以后不能再修改个人信息;只能等到录取结束了再修改。